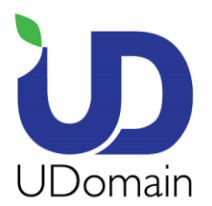

UDomain Web Hosting Company Ltd.

18/F., Kinox Centre, 9 Hung To Road, Kwun Tong, Kowloon

 Tel
 (852) 2554 7545

 Fax
 (852) 2554 7215

 Email
 service@udomain.hk

 Website
 www.udomain.hk

在 Microsoft Outlook 2019 上設定電子郵件帳號的步驟:

1. 點選 <Outlook>

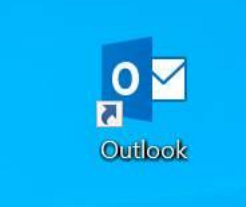

- 2. 輸入你的電子郵件地址 (例: user@example.com)
- 3. 打開 <進階選項> 及 點選 <我要手動設定我的帳戶>
- 4. 按 <連線>

## 歡迎使用 Outlook

輸入電子郵件地址以新增您的帳戶。

|     | 進階選項            | ^    |
|-----|-----------------|------|
| ✓ 劧 | <b>:要手動設定</b> 爭 | 比的帳戶 |
|     | 連線              |      |

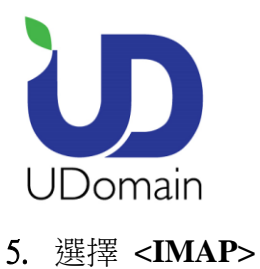

## UDomain Web Hosting Company Ltd.

18/F., Kinox Centre, 9 Hung To Road, Kwun Tong, Kowloon

| Tel     | (852) 2554 7545    |
|---------|--------------------|
| Fax     | (852) 2554 7215    |
| Email   | service@udomain.hk |
| Website | www.udomain.hk     |

送

選擇帳戶類型

Office 365

Office 365

Office 365

Office 365

Office 365

Office 365

Office 365

Office 365

Office 365

Office 365

Office 365

Outlook.com

Office 365

Outlook.com

Image: Dependent in the point in the point in

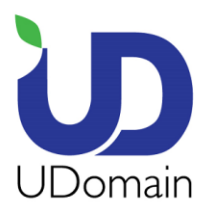

UDomain Web Hosting Company Ltd. 18/F., Kinox Centre, 9 Hung To Road, Kwun Tong, Kowloon Tel (852) 2554 7545 Fax (852) 2554 7215 Email service@udomain.hk Website www.udomain.hk

- **6. 内送郵件伺服器**: 輸入 <域名 (除去"點").securemail.hk > (e.g. examplecom.securemail.hk)
- 7. 連接埠: 輸入 <993>
- 8. 加密方法: 選擇 <SSL/TLS>
- 9. 外寄伺服器: 輸入 <ud.1025.hk>
- **10. 連接埠**: 輸入 <**1025**>
- 11.加密方法: 選擇 <無> 或 <STARTTLS>
- 12. 按 **<連線**>

| ш                             | fo@gloriashar          | m.hk的<br>(不是您嗎?) | IMAP 帳戶 |
|-------------------------------|------------------------|------------------|---------|
| 內送郵件                          |                        |                  |         |
| 伺服器                           |                        | 建                | 接埠      |
| 加密方法                          | SSL/TLS 🔻              |                  |         |
| 需要使用                          | 安全密碼驗證 (SPA) 登入        |                  |         |
|                               |                        |                  |         |
| 外寄郵件                          |                        |                  |         |
| 外寄郵件<br>伺服器                   |                        |                  | 連接埠     |
| 外寄郵件<br>伺服器                   |                        |                  | 連接埠     |
| 外寄郵件<br>伺服器<br>加密方法<br>□ 需要使用 | 無 ▼<br>安全密碼驗證 (SPA) 登入 |                  | 建接埠     |
| 外寄郵件<br>伺服器<br>加密方法<br>二 需要使用 | 無 ▼<br>安全密碼驗證 (SPA) 登入 |                  | 連接埠     |

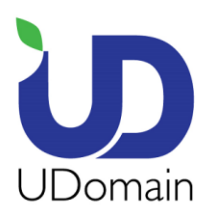

UDomain Web Hosting Company Ltd.

18/F., Kinox Centre, 9 Hung To Road, Kwun Tong, Kowloon

 Tel
 (852) 2554 7545

 Fax
 (852) 2554 7215

 Email
 service@udomain.hk

 Website
 www.udomain.hk

13. 密碼: 輸入你的電子郵件密碼

## 14. 按 **<確定**>

| 網際 | 網際網路電子郵件 - info@gloriasham.hk |                           |    |    |  |  |
|----|-------------------------------|---------------------------|----|----|--|--|
| ?  | 請輸入您在下列伺服器的使用者名稱和密碼。          |                           |    |    |  |  |
|    | 伺服器                           | gloriashmhk.securemail.hk |    |    |  |  |
|    | 使用者名稱(U):                     | info@gloriasham.hk        |    |    |  |  |
|    | 密碼(P):                        |                           |    |    |  |  |
|    | ☑ 將密碼儲存在                      | 密碼清單中(S)                  |    |    |  |  |
|    |                               |                           | 確定 | 取消 |  |  |

15. 取消點選 <同時在我的手機上設定 Outlook Mobile>

## **16.**按 **<確定>**

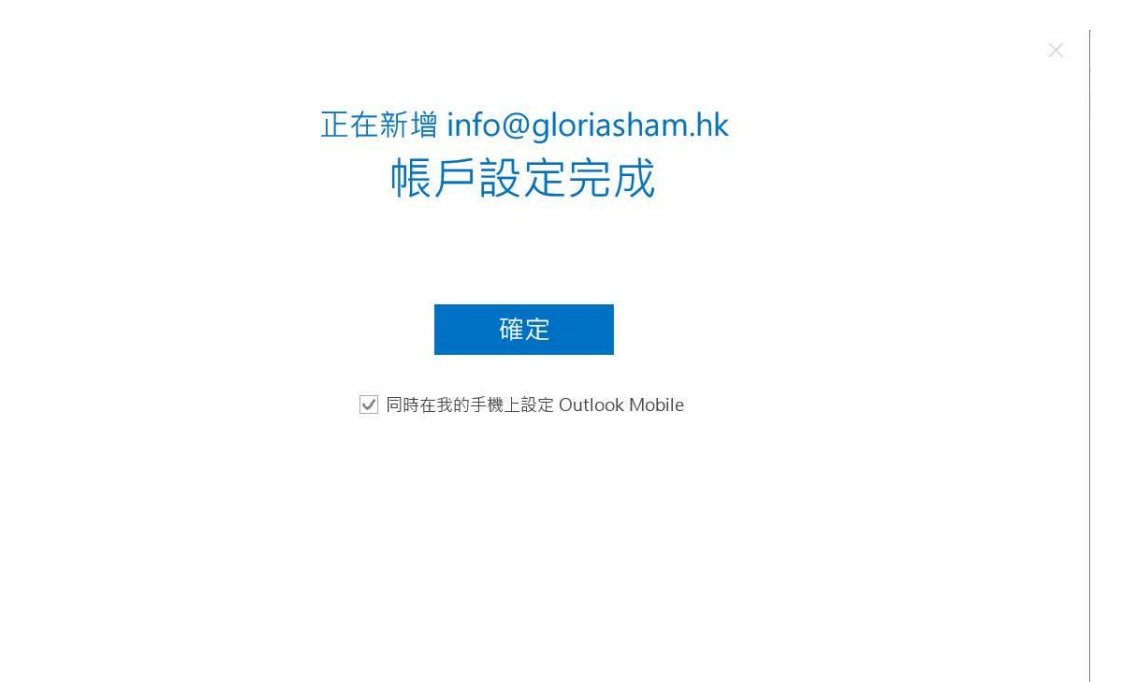